## Performing a Global Search

## Quick Guide

Publication date April 9, 2024 Copyright © One Network Enterprises

No part of this document may be reproduced, stored in a retrieval system, or transmitted in any form or by any means, electronic, mechanical, photocopying, recording, or otherwise, without prior written permission of One Network Enterprises, Inc.

## **1. Performing a Global Search**

The NEO global search allows users to search for orders, shipments, appointments, contracts, claims, requisitions, and other items depending on the user's role.

## Complete the following steps to use the NEO global search:

1. Click Search in the left sidebar.

| one           | Carrier NEO Dashboard                   |                             |
|---------------|-----------------------------------------|-----------------------------|
| Q<br>Search   | Non Controlled Shipments                | Real-time Transportation Ex |
| Home          | Shipment State Summary                  | Alert Summary               |
| Problems      | Confirmed ()                            | Movement                    |
| Alerts        | 0 1                                     | O 28                        |
| <b>C</b> hats | Export to File                          | Shell Centrmed 14           |
| a             |                                         | Export to CV                |
| Switch        | Appointment Request Summary             | Movement State Summary      |
| Menus/Favs    | No results<br>No results were received. | Confirmed O                 |
|               | Export to CSV                           | Count ·                     |

The Search slide-out displays.

| 0000               | Carrier NEO Dashboard                                    |                                                                                                    |                                             |
|--------------------|----------------------------------------------------------|----------------------------------------------------------------------------------------------------|---------------------------------------------|
| one                | Carrier NEO Dashboard                                    |                                                                                                    |                                             |
| <b>Q</b><br>Search | Search Save as default                                   |                                                                                                    |                                             |
| Home               | Q _ by Shipment No Search By * Shipment - hy Shipment No |                                                                                                    |                                             |
| Problems           | Search Options                                           | Alert Summary                                                                                                    | Dispatch Board 😂 🔳                          |
| Alerts             | Cancel Search 2 3                                        | Movement         Reservation         Shipment           0         53         0         4         0         8                                                                                            | Unassigned O<br>Assigned U<br>In Progress U |
| Chats              | Export to File                                           | ConfirmMiniTes: 29 Carrier_Soft,App. 1 Shipment_Appt_ 2<br>Minit_Cost_Upda. 1 Carrier_Soft,App. 1 Shipment_Appt_S. 4<br>Minit_Sopt_Tend. 13 Carrier_Soft,Appt. 1 Shipment_Appt_S. 2<br>Minit_Sopt_Tend. | Completed 0 1 2 3                           |
| Switch             | Movement State Summary                                   | Mmm_Tendered                                                                                                    | Count Expert to CSV                         |
| Menus/Favs         | Tendered<br>Confirmed<br>U                               | Integration Error Summary                                                                                                    | Appointment Request Summary                 |
| ۲                  | Pick Ready U<br>In-Transit U<br>Delivery Ready U         | CSV/XML Business error<br>EDI Transform Failed                                                                                                    | No results<br>No results were received.     |

- 2. In the **Search By** \* field, select a search item from the dropdown menu. The top search field populates with the search criteria.
- 3. In the **Search** field, type in the search criteria. The asterisk (\*) as a wildcard is accepted if you don't have all of the information or wish to pull up multiple items.
- 4. Click the down arrow next to **Search Options**. The Retrieve For field displays.

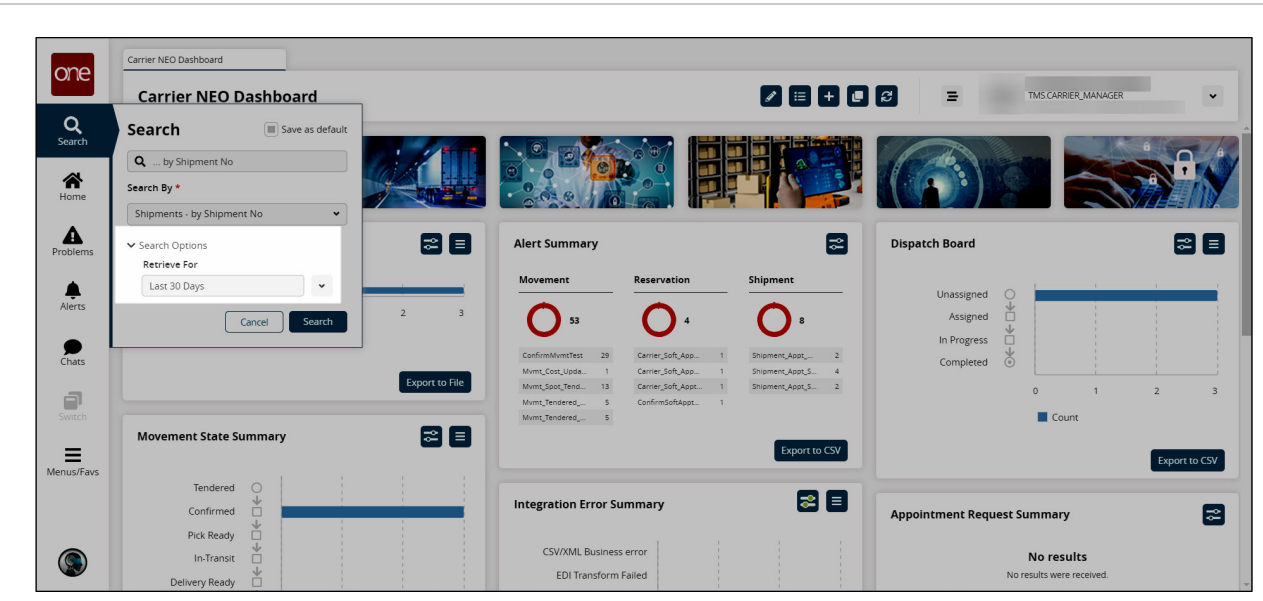

- 5. Select the time period from the **Retrieve For** dropdown menu. The default is **Last 30 Days**.
- 6. Click the checkbox at the top of the slideout to save this search as a default.
- 7. Click the Search button.

one

One Network Enterprises™

The report for the search criteria specified displays and all of the search criteria is save in the slideout for future use.